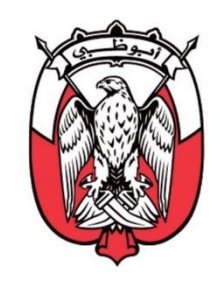

دائـــرة الــــهـــالـــيــــة DEPARTMENT OF FINANCE

# ABU DHABI GOVERNMENT

# Supplier Registration Entity User Guide

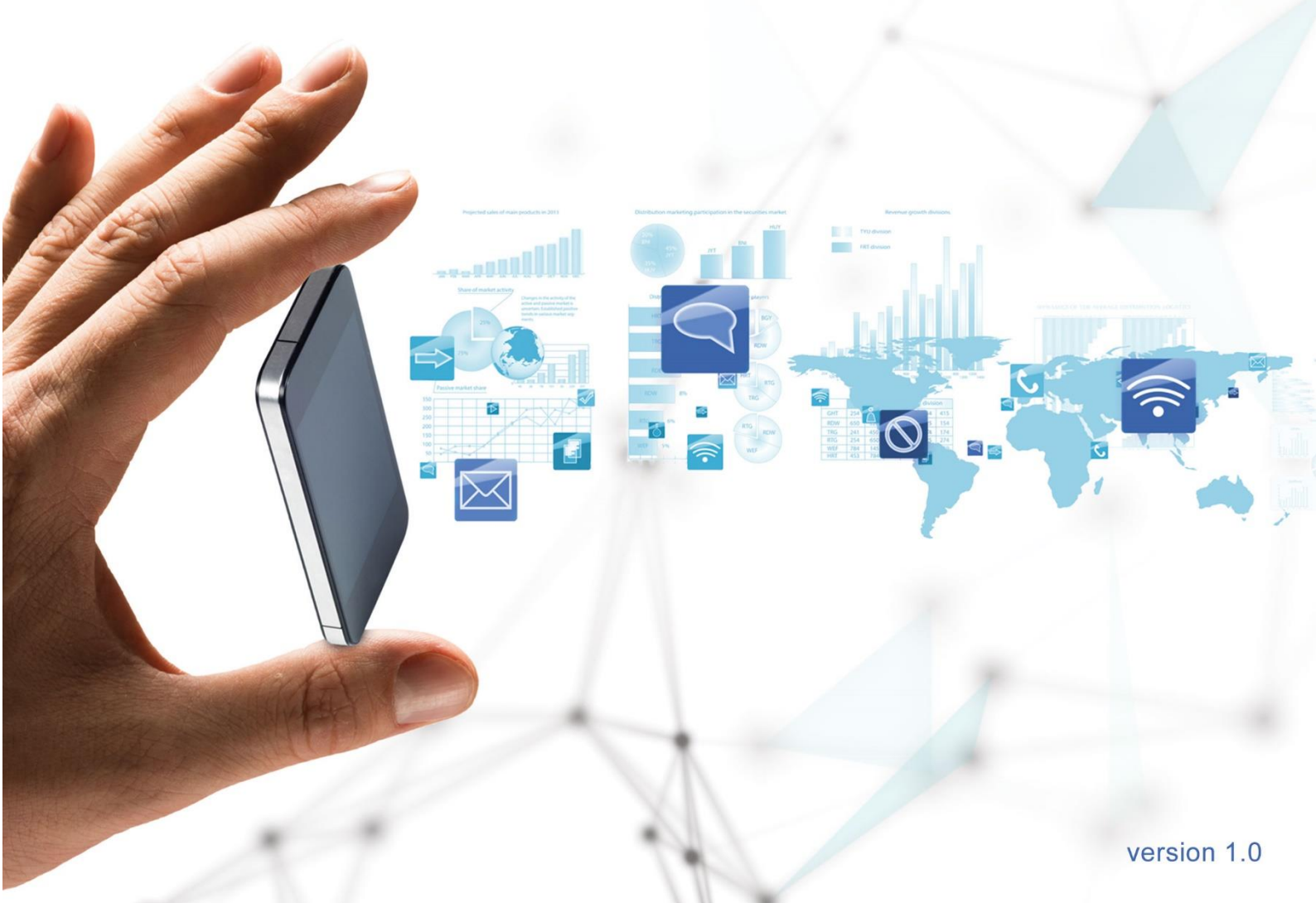

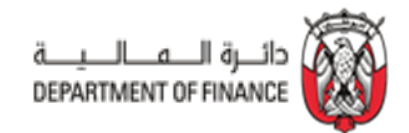

# **TABLE OF CONTENTS**

| 1. Purpose                                      | 3  |
|-------------------------------------------------|----|
| 2. Process Overview                             | 3  |
| 3. Supplier Request                             | 5  |
| 3.1: Supplier Request: Self Request             | 5  |
| 3.2: Supplier Request: Entity Initiated Request | 5  |
| 3.2.1 Create Supplier Request                   | 6  |
| 3.2.2 Submit the request                        | 9  |
| 3.2.3 Approval of the Supplier request          | 11 |
| 4. Supplier Registration                        | 12 |
| 5. FAQs                                         | 13 |
| Contact us                                      | 15 |

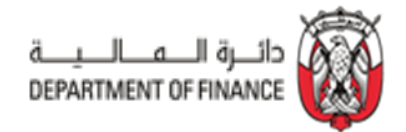

## 1. Purpose

This is a SAP Ariba Supplier Lifecycle and Performance Management (SLP) Module user guide to assist Abu Dhabi Government entities in registering new suppliers.

## 2. Process Overview

Supplier Registration comprises 7 sub-processes, that are enabled through SAP Ariba SLP Module. These sub-processes are illustrated below:

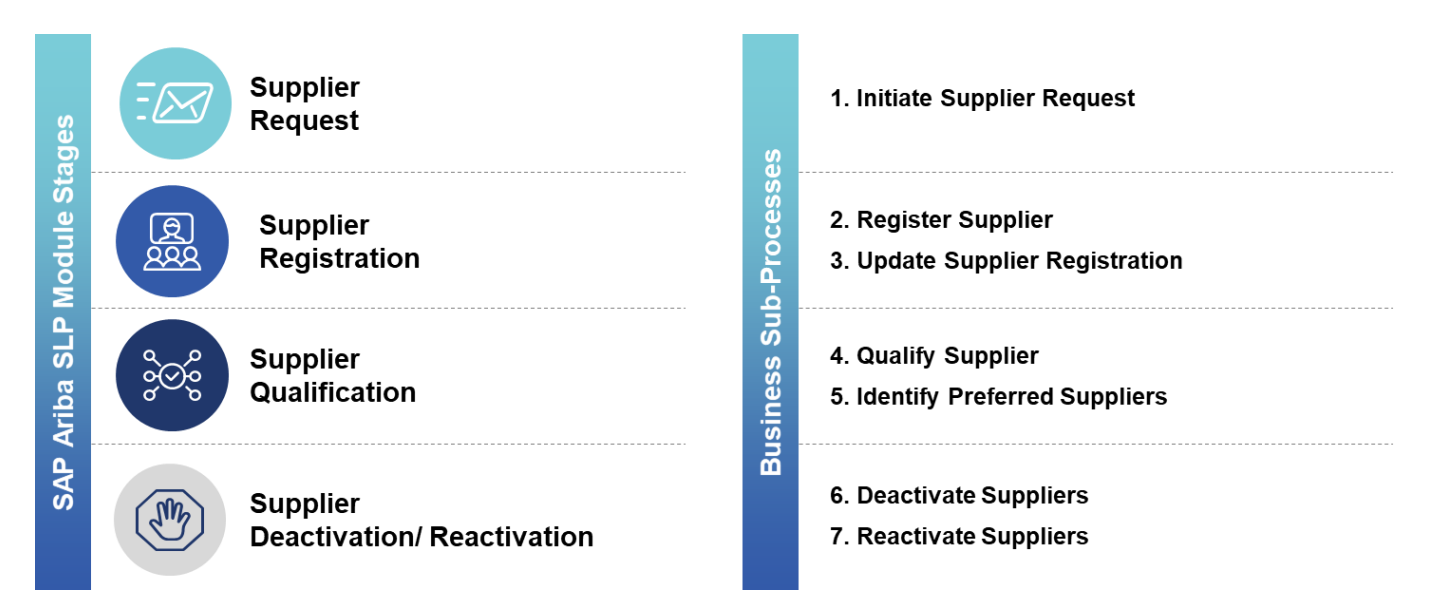

The roles played by Abu Dhabi Government entities, suppliers and the Government Procurement Office (GPO) Supplier Registration team in completing these processes are illustrated below.

|                                 | Entities                                     | Suppliers                                          | GPO Supplier Registration                                                              |
|---------------------------------|----------------------------------------------|----------------------------------------------------|----------------------------------------------------------------------------------------|
| Initiate<br>Supplier Request    | Raise request for suppliers outside UAE only | Fill 'Self<br>Request' Form                        | Review & Approve                                                                       |
| Register Supplier               |                                              | Complete /Submit Reg.<br>questionnaire & docs      | Review & Approve                                                                       |
| Qualify<br>Supplier             |                                              | Complete/Submit<br>Qual. questionnaire             | Provide questionnaire<br>Qualify / Not Qualify Supplier                                |
| Identify Preferred Supplier     |                                              |                                                    | Evaluate Supplier<br>Mark Supplier Preferred                                           |
| Deactivate<br>Supplier          |                                              | Renew DED Lic. as soon as receive Notification     | Send Notification<br>Deactivate Supplier                                               |
| Reactivate<br>Supplier          |                                              | Renew DED License<br>Request Reactivation          | Validate DED License details<br>Reactivate Supplier<br>Open Registration form (if req) |
| Update Supplier<br>Registration | Request supplier to update Reg. form         | Supplier modifies information in Registration form | Open Registration form (if req)                                                        |
|                                 |                                              |                                                    |                                                                                        |

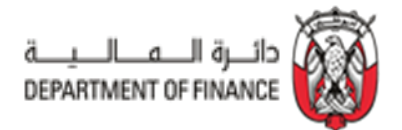

Supplier Registration representatives of the Abu Dhabi Government will play a role in the "Initiate Suppler Request Process", depending on the type of supplier.

Suppliers are categorized based on the following criteria:

- Whether they hold an existing account in ADERP iSupplier Portal
- Whether they provide goods or services to Abu Dhabi Government entities inside or outside the UAE

Abu Dhabi Government entities initiate Supplier Requests in certain cases.

| Does the Supplier have<br>an account in ADERP<br>iSupplier Portal? | Does the Supplier deliver goods<br>or services only outside UAE to<br>Abu Dhabi Government<br>entities? | Who initiates<br>Registration<br>Process? | Registration<br>Process in Ariba |
|--------------------------------------------------------------------|----------------------------------------------------------------------------------------------------|-------------------------------------------|----------------------------------|
| Yes                                                                | N/A*                                                                                                    | Supplier                                  | Self-Request                     |
| No                                                                 | No                                                                                                    | Supplier                                  | Self-Request                     |
| No                                                                 | Yes                                                                                                    | Abu Dhabi<br>Government entity            | Entity-Initiated<br>Request      |

\*ADERP iSupplier account holders can self-request in Ariba irrespective of goods and services delivery location.

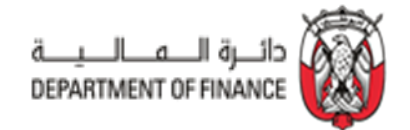

## 3. Supplier Request

## 3.1: Supplier Request: Self Request

## THIS SECTION IS FOR INFORMATIONAL PURPOSES ONLY

In cases where:

- Suppliers are registered in ADERP iSupplier Portal, irrespective of where the goods/services are offered (inside/outside UAE)
- Suppliers are not registered in ADERP iSupplier Portal but offer good/services to Abu Dhabi Government inside UAE

Suppliers should raise Supplier Requests themselves in Ariba using this Self-Registration link: <u>http://dofad.supplier.mn1.ariba.com/ad/selfRegistration</u>

## 3.2: Supplier Request: Entity Initiated Request

Abu Dhabi Government entities raise Supplier Requests on behalf of suppliers who offer goods or services to Abu Dhabi Government outside UAE only. This is carried out in Ariba as follows:

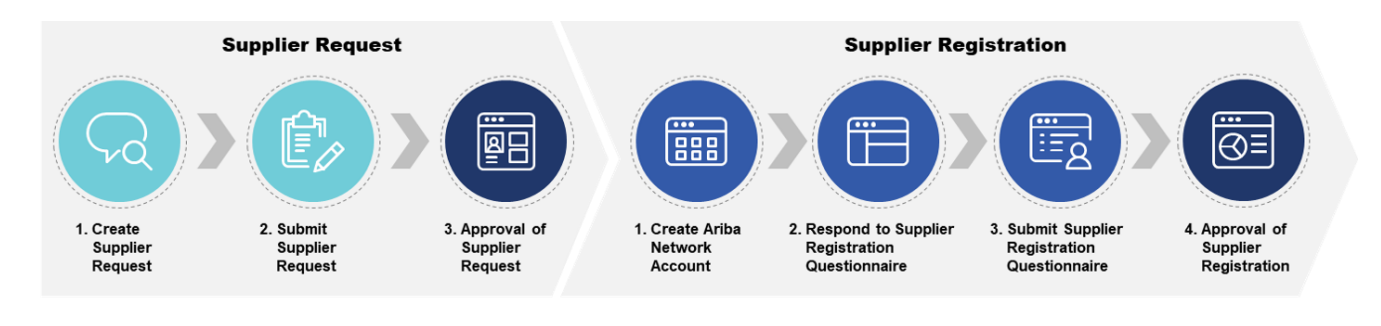

Legend: Entity Supplier OGPO Supplier Registration

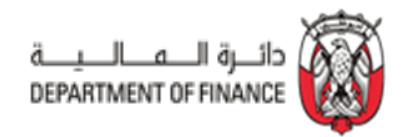

## 3.2.1 Create Supplier Request

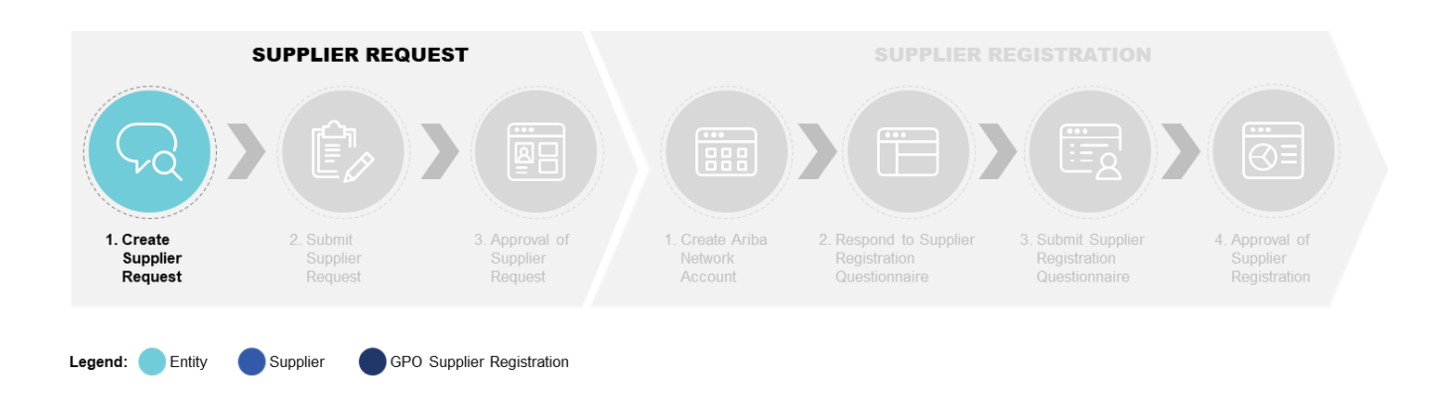

## 3.2.1.1 Log in to DOF Ariba Site

• Log in to the DOF Ariba Site: <u>https://dofad.procurement.mn1.ariba.com</u> using a valid Ariba username and password.

| Login                |                                                                                                    |  |
|----------------------|----------------------------------------------------------------------------------------------------|--|
| Upstream Test User 8 | 2. O                                                                                                    |  |
|                      | Bit Monte         Date           0         0         0         0         0         0         0         0         0         0         0         0         0         0         0         0         0         0         0         0         0         0         0         0         0         0         0         0         0         0         0         0         0         0         0         0         0         0         0         0         0         0         0         0         0         0         0         0         0         0         0         0         0         0         0         0         0         0         0         0         0         0         0         0         0         0         0         0         0         0         0         0         0         0         0         0         0         0         0         0         0         0         0         0         0         0         0         0         0         0         0         0         0         0         0         0         0         0         0         0         0         0         0 <t< td=""><td></td></t<>                                                                                                    |  |
|                      | transmit M (Harappi) An (Harappi) An (Harap |  |
|                      |                                                                                                    |  |
|                      |                                                                                                    |  |

• Navigate to the top-right of the page, click Create > Supplier Request.

| الــــرة الـــمـــا<br>DEPARTMENT OF FINANCE | <b>@</b>  |                     | Q, | ſ | Ş                   | Help 🔻 | Upstre                           | am Test Use                           | er8 <del>v</del> |
|----------------------------------------------|-----------|---------------------|----|---|---------------------|--------|----------------------------------|---------------------------------------|------------------|
| HOME                                         | SUPPLIERS | SUPPLIER MANAGEMENT |    |   | Recent <del>v</del> | Mana   | age 🗸 🛛                          | Create                                | V                |
| Enter Supplier name or ID                    |           | Q                   |    |   |                     |        | Quick Qu<br>Quick Su<br>Supplier | ote Posting<br>rvey<br><u>Request</u> |                  |
| My Activities                                |           |                     |    |   |                     |        | Supplier I                       | Research Pos                          | sting            |
| 28<br>Supplier Request                       |           |                     |    |   |                     |        |                                  |                                       |                  |

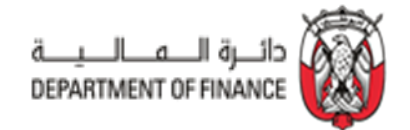

## 3.2.1.2 Fill in the Supplier Request Form.

The fields marked with Asterisk (\*) are mandatory.

Does the supplier deliver goods or services only outside UAE to the Abu Dhabi Government Entity: Yes

Enter the Supplier's General Information

- **Company Name as per Commercial Registration** . **OR License: DELL CORPORATION** - Please enter CAPITAL letters and numbers only. Allowed characters are spaces and . , - \_ • Country: Philippines Address: 1234 Bonicatio Street • City: Mandaluyong ٠ Zip Code/Postal Code: 9008 ٠ State: Metro Manila • Office Telephone Number: 638121001 - Number format: +(Country Code)(Area Code)(Office Telephone Number)(space)(Extension)
  - Facsimile Number:
    - optional field (Please enter valid Facsimile Number format: +(Country Code)(Fax Number))
  - Company Email Address: info@dellcorp.com
  - Website:
    - optional field (website format should be validated)
  - Business Locations: Philippines
    - multiple countries are allowed

| Supplier Request Form                                                                                                    |
|----------------------------------------------------------------------------------------------------|
| Supplier Providing Goods or Services outside UAE (in Foreign Countries)                                                                                                    |
| bases the supplier deliver goods or services only outside UAE to the Abu Dhabi Government Entity (This request for<br>uppliers providing goods or services outside the UAE. Suppliers providing goods or services inside the UAE should submit the self<br>rm) |
| Yes No                                                                                                    |
|                                                                                                    |

| *Company Address         |          |              |
|--------------------------|----------|--------------|
| Philippines              |          |              |
| Address                  |          |              |
| 1234 Bonicatio Street    |          |              |
|                          |          |              |
|                          |          |              |
| City                     | Zip Code | State        |
| Mandaluyong              | 9008     | Metro Manila |
| *Office Telephone Number |          |              |
| 638121001                |          |              |
| Facsimile Number         |          |              |
|                          |          |              |
|                          |          |              |
| *Company Email Address   |          |              |
| info@dellcorp.com        |          |              |
| Website                  |          |              |
|                          |          |              |
| *Business Locations      |          |              |
| Search Browns            |          |              |
| Browse                   | 0        |              |
| Philippines              | Q        |              |
| Philippines ×            |          |              |
|                          |          |              |
|                          |          |              |
|                          |          |              |
|                          |          |              |

#### **Enter the Supplier Contact Information:**

- Fist Name: Zyra
- Last Name: Sales
- Position: General Manager
  - company position of the supplier contact
- Office Telephone Number: 638773019
- Mobile Number: 639157897761
  - Number format: +(Country Code)(Mobile Number)
- Contact Email Address: <placeholder@email.com>
  - website format should be validated

| Contact Person<br>*First Name                             |                                               |
|-----------------------------------------------------------|-----------------------------------------------|
| *Last Name                                                |                                               |
| Position                                                  |                                               |
| *Office Telephone Number format: +(Country Code)(Area Cod | e)(Office Telephone Number)(space)(Extension) |
| *Mobile Number format: +(Country Code)(Mobile Number)     |                                               |
| *Contact Email Address                                    |                                               |
|                                                           |                                               |

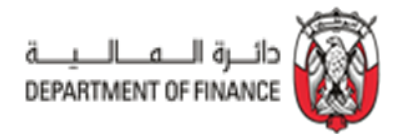

## Enter the Supplier's Commercial License and Tax Information:

- Foreign Issued License Number: 011109875
- Does the Supplier have VAT / Tax Number?
   Yes
  - If "Yes" VAT / Tax Number is required
  - If "No" VAT / Tax Number is not required
- VAT / Tax Number: 0988821675
  - only capital letter/numbers are allowed

| 01110987    | 75                             |  |
|-------------|--------------------------------|--|
| oes the S   | upplier have VAT / Tax Number? |  |
| Yes         | No                             |  |
| /AT / Tax M | lumber                         |  |
| 0988821     | 675                            |  |

## Select the category Level 2 of goods and services to be supplied:

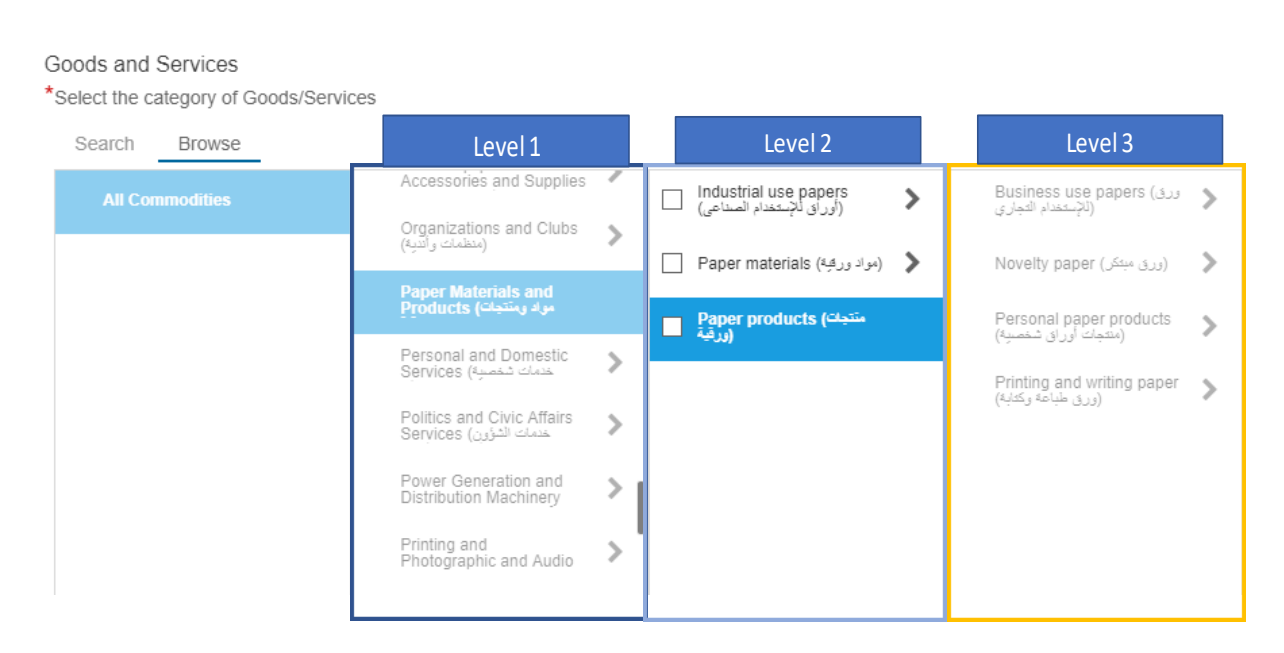

### Indicate if the spend of goods/services will be greater than AED 50,000.

| *Does the spend for products/services provided exceeded/expected to exceed 50,000 AED/year? |  |
|---------------------------------------------------------------------------------------------|--|
| Yes No                                                                                      |  |

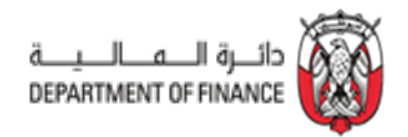

## 3.2.2 Submit Supplier request

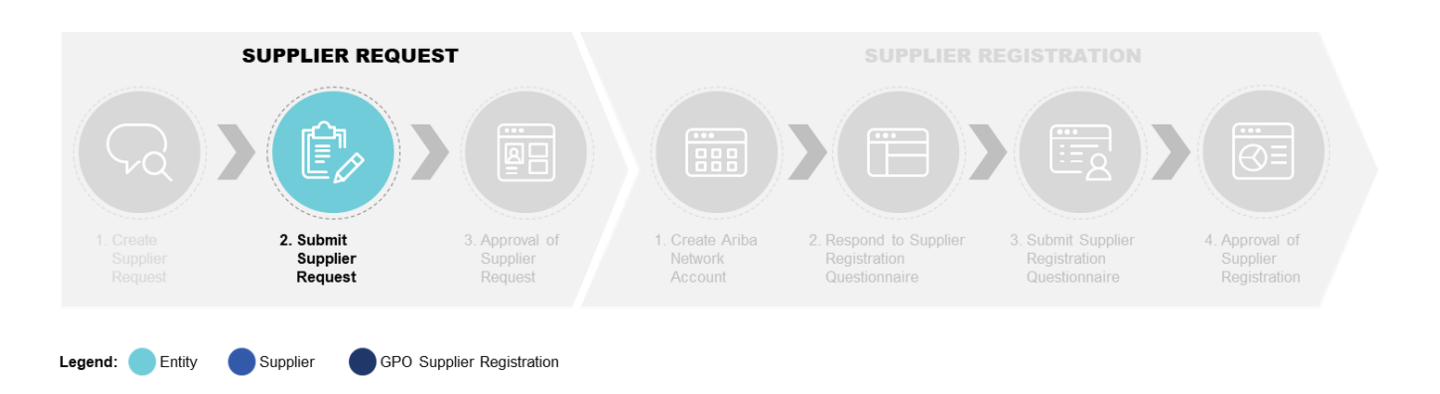

• Once all required information is provided, click "Submit" at the bottom-right of the Supplier Request form.

| Q                                                                                                    |                                                          |
|----------------------------------------------------------------------------------------------------|----------------------------------------------------------|
| side average in the second for the second for the second second sec |                                                          |
| wided exceeded/expected to exceed 30,000 AEC/year?                                                                                                    |                                                          |
|                                                                                                    |                                                          |
|                                                                                                    |                                                          |
| s                                                                                                    | s Q rovided exceeded/expected to exceed 50,000 AED/year? |

Incomplete/incorrect fields trigger an error message, prompting you to populate all required fields. Once all fields are complete, resubmit the Supplier Request.

Upon successful submission, the following message will appear:

"Your Supplier Request has been submitted for processing."

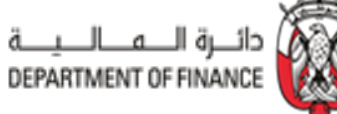

| Your supplier request has been subm                                                                                                    | itted for processing.                              |                               |                      |
|----------------------------------------------------------------------------------------------------|----------------------------------------------------|-------------------------------|----------------------|
| ack<br>plier DELL CORPORATION<br>uested By Upstream Test User 8<br>uested On March 19th 2019 - Today                                                                                                    |                                                    |                               | Done                 |
| Request created                                                                                                    | Assign Supplier Request Approver                   | Approval for Supplier Request | New supplier created |
| Supplier Request Form                                                                                                    |                                                    | Edit                          | Duplicates           |
| Supplier Providing Goods or Services out                                                                                                    | side UAE (in Foreign Countries)                    |                               | 0 duplicates found   |
| Does the supplier deliver goods or services<br>outside UAE to Abu Dhabi Government Entities<br>(This request form is only for suppliers providing goods or<br>services outside the UAE. Suppliers providing goods or<br>services inside the UAE should submit the self<br>registration request form) | Yes                                                |                               |                      |
| General Information                                                                                                    |                                                    |                               |                      |
| Company Name as per Commercial Registration<br>OR License                                                                                                    | DELL CORPORATION                                   |                               |                      |
| Address                                                                                                    | 1234 Bonicatio Steet Mandaluyong City Metro Manila |                               |                      |
|                                                                                                    | Mandaluyong                                        |                               |                      |
|                                                                                                    | 0099 Metro Manila                                  |                               |                      |

\*Users can click '<Back' to go to the previous screen or 'Done' to exit.

Entity users will receive a system-generated email notifying the supplier contact that the Supplier Request has been forwarded to the GPO Supplier Registration team for approval.

| AA<br>To                                       | Ariba Administrator <no-reply@smtp.mn1.ariba.com><br/>[External] Submitted: Your request to add DELL CORPORATION as a supplier</no-reply@smtp.mn1.ariba.com> |  |
|------------------------------------------------|----------------------------------------------------------------------------------------------------|--|
|                                                | This message is from an EXTERNAL SENDER - be CAUTIOUS, particularly with links and attachments.                                                              |  |
| Request to add DELL CORPORATION as a supplier. |                                                                                                    |  |
| You've submit                                  | tted a request to add DELL CORPORATION as a supplier to Government of Abu Dhabi - TEST. We've forwarded this request for review and approval.                |  |
| You'll receive                                 | an email about the status of your request. Or, you can <u>Click Here</u> to check the approval process and status of your request in Ariba.                  |  |

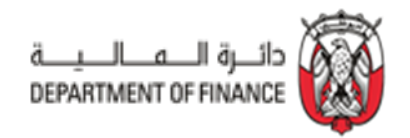

## 3.2.3 Approval of the Supplier request

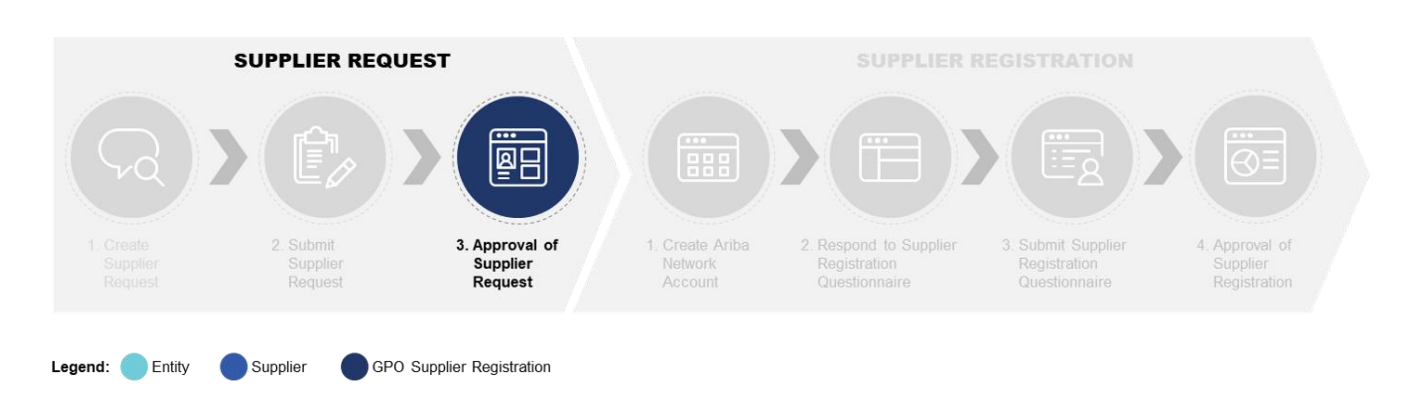

Once submitted, the Supplier Request will go to the GPO Supplier Registration team for approval. Entity users will receive an email notification from SAP Ariba when their Supplier Request has been approved.

| AA                                                                                                    | Ariba Administrator <no-reply@smtp.mn1.ariba.com></no-reply@smtp.mn1.ariba.com>                 |  |
|----------------------------------------------------------------------------------------------------|-------------------------------------------------------------------------------------------------|--|
| 0                                                                                                    | [External] Approved: Your request to add DELL CORPORATION                                       |  |
| 10                                                                                                    |                                                                                                 |  |
|                                                                                                    | This message is from an EXTERNAL SENDER - be CAUTIOUS, particularly with links and attachments. |  |
| Your request to add DELL CORPORATION as a supplier was approved.                                                                                                    |                                                                                                 |  |
| Your request from Mon, 25 Mar, 2019 to add DELL CORPORATION as a supplier to Government of Abu Dhabi - TEST was approved. You will be notified when next steps require your attention. |                                                                                                 |  |
|                                                                                                    | X                                                                                               |  |

Upon Supplier Request, SAP Ariba automatically invites the supplier contact to register in Ariba Network. At this point, entity users will receive a notification that Supplier Registration has commenced.

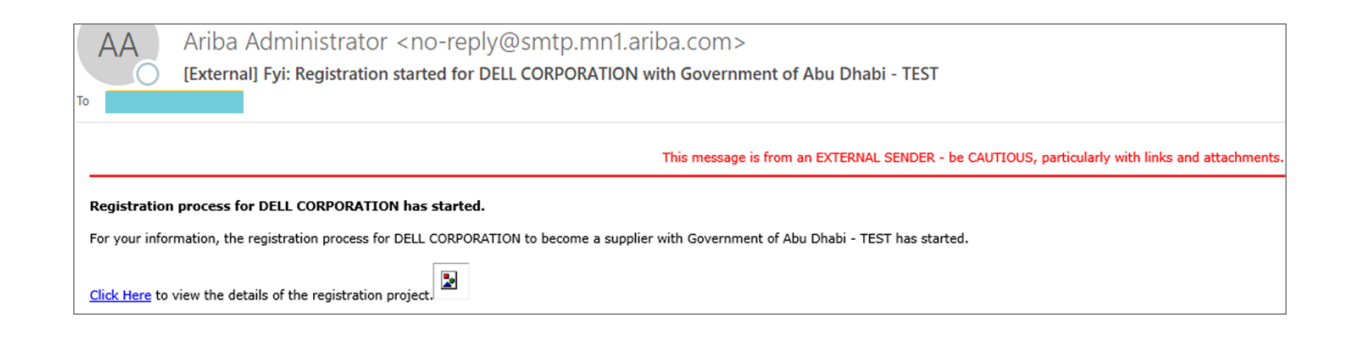

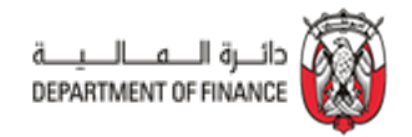

# 4. Supplier Registration

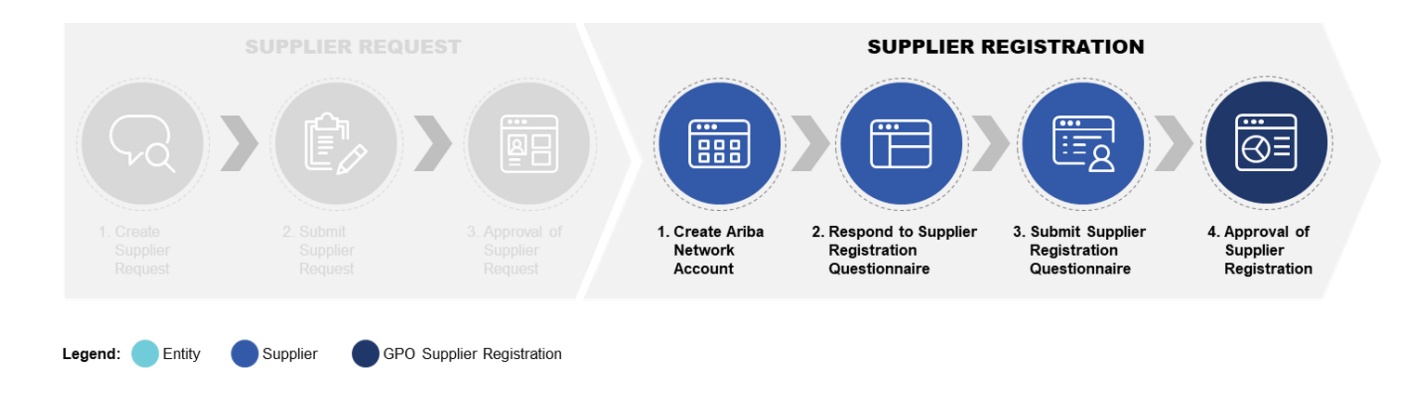

The supplier will then create an Ariba account and submit a Supplier Registration Questionnaire.

• Once the supplier completes the Supplier Registration Questionnaire, the GPO Supplier Registration team will review and approve the Supplier Registration.

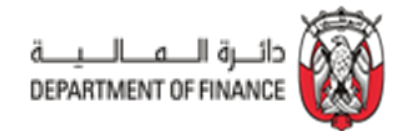

## **5. Frequently Asked Questions (FAQs)**

## 1. What are the stages of Supplier Onboarding?

The stages of Supplier Onboarding are as follows -

- a) Registration Request
- b) Supplier Registration
- c) Supplier Qualification

# 2. What are the types of supplier setups in SAP Ariba and how can the 'Registration Request' be raised for them?

Suppliers are classified based on where they provide goods / services (and not where they are based). There are 2 types of suppliers in SAP Ariba:

- a) Inside UAE suppliers suppliers who provide services/goods to ADGE inside UAE (Supplier Self Request)
- b) Only Outside UAE suppliers suppliers who provide services/goods to ADGE <u>ONLY</u> outside UAE (*Entity Raised Request*)

### 3. What is the required information to raise request for 'Only Outside Suppliers'?

Entity users need the following information to raise a request on behalf of the Supplier:

- a) Foreign issued license number
- b) Tax registration number, if applicable
- c) List of Goods / Services offered by the supplier

#### 4. How do I select the goods/services categories in supplier request form?

In the supplier request form, there is a category hierarchy. In this hierarchy, the entity user must choose the second level node, also called as **Level 2 category**, as showcased below:

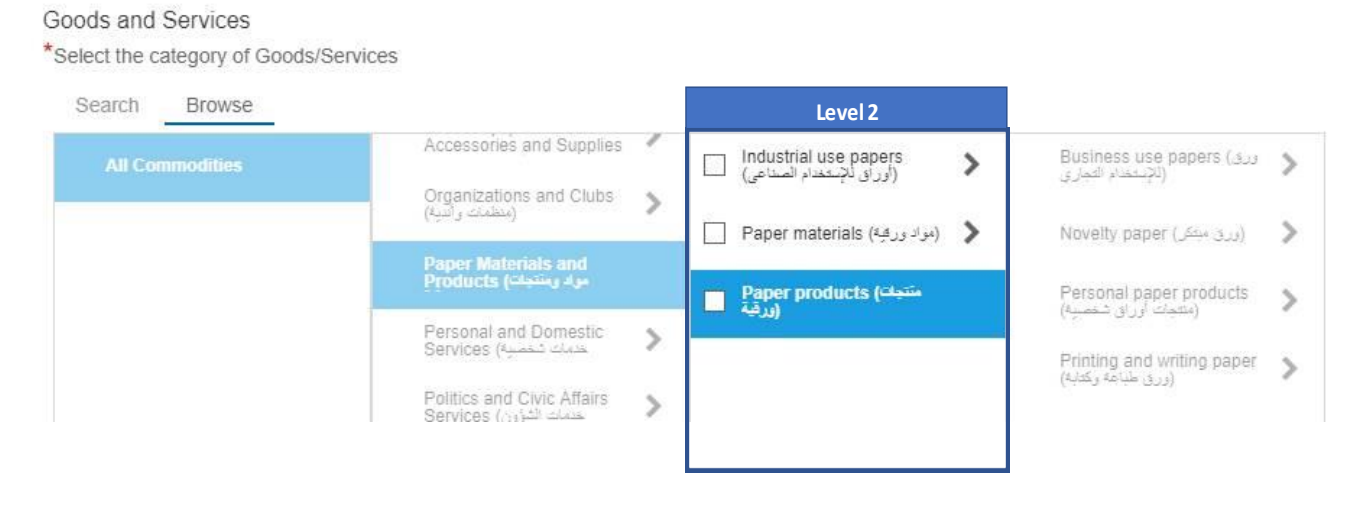

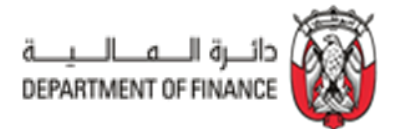

#### 5. Can the system restrict me to submit the supplier request?

The system will not allow requests to be submitted if mandatory fields are incomplete. Mandatory fields are marked with asterisk (in red) (\*)

## 6. How do I check the status of my supplier request?

- a) As an entity user, you will be notified when the supplier request is approved by GPO Supplier Registration Team.
- b) Entity users can also search and open the supplier profile in Ariba Supplier Management tab and check the current status

### 7. What is the next step after submitting the Supplier Request?

Upon submission of the Supplier Request, the request is sent to the Supplier Data Management Specialist for approval. Once the request is approved, the supplier will receive an email invitation to register on the Ariba Network.

### 8. How is the Supplier Registration process initiated?

Once the Supplier Request is approved by the GPO Supplier Registration Team, the supplier will receive an email notification with the Registration Link.

#### 9. Who will receive the invitation for Supplier Registration?

The main contact email id in the Supplier Request form will receive an email invite with the Registration Link.

# 10. How do I know that the supplier is now eligible to do business (Award Contract) with Abu Dhabi Government?

When the supplier status changes to 'Qualified', the supplier is ready to be issued PO and Contracts.

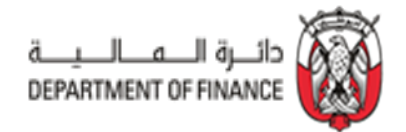

# CONTACT US

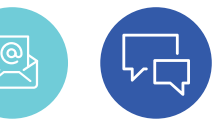

In case of any queries / clarification in the supplier registration process, contact the DOF support team for assistance support.suppliers-registration@dof.abudhabi.ae